# **Ubuntu QA Dashboard Documentation**

Release 2014.10.30+revno765

Andy Doan, Chris Johnston, Joe Talbott

January 19, 2015

| Contents |
|----------|
|----------|

| Installing the Ubuntu QA Dashboard |                    |  |  |  |
|------------------------------------|--------------------|--|--|--|
| 1.1                                | Vagrant            |  |  |  |
| 1.2                                | Grab the source    |  |  |  |
| 1.3                                | Setting up Vagrant |  |  |  |
| 1.4                                | Run the Server     |  |  |  |
| 1.5                                | Testing            |  |  |  |

Contents:

### Installing the Ubuntu QA Dashboard

Before you start hacking on the dashboard, you need to first setup your environment. There are a few different ways to do this.

### 1.1 Vagrant

### **1.1.1 Requirements**

#### To get started, you'll need:

• Vagrant

sudo apt-get install vagrant

## 1.2 Grab the source

#### Create the bzr environment for the dashboard with:

```
bzr branch lp:qa-dashboard cd qa-dashboard
```

### 1.3 Setting up Vagrant

Now we're ready to go, so create an environment for the dashboard:

vagrant up

That creates a clean environment using vagrant.

After Vagrant finishes setting up, you need to ssh into it:

vagrant ssh

### 1.3.1 Start developing

From inside the vagrant environment, you need to go to where the branch is:

#### cd dash

You can now work on the dashboard as you would with any other django site.

Vagrant takes care of all of the setup work. You will have a database that is pre-populated with data. Depending on how old the snapshot of the database is, you may need to update the migrations:

```
python manage.py migrate
```

## 1.4 Run the Server

Now all you need to do is run the server:

```
python manage.py runserver 0.0.0.0:8000
```

# 1.5 Testing

The quick way to run the dashboard's tests:

./manage.py test

Make sure to write tests for all new code your write and all the tests pass.

CHAPTER 2

Indices and tables

- genindex
- modindex
- search